# **Basisinformation**

### Vorbereitung:

- Nachdem Sie als Lieferant registriert wurden wird Festo Ihnen eine Einladung zum Qualifizierungsprozess per SAP Ariba zusenden
- After being registered Festo will invite you as a supplier to **qualification process** via the Festo Supplier Ecosystem (FSE) based on SAP Ariba
- Festo nutzt die Plattform, um Lieferantendaten zu pflegen und um Ausschreibungen zu veröffentlichen (z.B. RfP)
- Die folgenden Informationen werden im Registrierungs- und Qualifizierungsprozess benötigt:
  - Firmendaten (z.B. Name, Adresse)
  - Kontaktdaten (z.B. CEO, Vertrieb, Mängelrügen, Bemusterung)
  - Finanzinformationen, wie z.B. Bankdaten
- Die folgenden Dokumente müssen hochgeladen werden
  - Eigener Code of Conduct (nur falls nicht der von Festo akzeptiert wird)
  - Produkthaftpflichtversicherung
  - o Zertifikate (z.B. DIN ISO 9001, DIN ISO 14001)
- Bitte stellen sie sicher, dass alle Angaben vollständig und korrekt sind, da die Daten direkt in das Festo ERP System übernommen werden (z.B. für Zahlungsabwicklung)

# Lieferanten-Qualifizierung

## 1. Qualifizierung per e-mail Link starten

- Sie erhalten eine e-mail-Einladung, um als Lieferant qualifiziert zu werden
- Die Qualifizierung erfolgt auf Basis von Warengruppen und Regionen
- Sie können den Link in der e-mail verwenden, um zum Ariba Log-in zu gelangen

| 🖬 ら び 🋧 V 🍷 🛛 Festo S                                                                                                    | upplier Ecosystem: Fill out qualification questionnaire to become a qualified supplier with Festo - Nachricht (HTML) 📧 — 🗇                                                                                                    | ×        |
|----------------------------------------------------------------------------------------------------|----------------------------------------------------------------------------------------------------|----------|
| Datei Nachricht Hilfe ADOBE PDF 🖓 Was möch                                                                                                    | ten Sie tun?                                                                                                    |          |
| Image: Source of the second second | support<br>Team-E-Mail<br>QaickSteps 5<br>QaickSteps 5<br>Section 1<br>Carter - Section 2<br>Carter - Section 2<br>Carte | ^        |
| An O Werkenern Markus                                                                                                    | n-prodeu+Festo-T.Doc277535415@eusmtp.ariba.com><br>fication questionnaire to become a qualified supplier with Festo                                                                                                    |          |
| erregenering, markag                                                                                                    |                                                                                                    | <u>^</u> |
|                                                                                                    | FESTO                                                                                                    |          |
|                                                                                                    | Qualification questionnaire to become a qualified supplier with Festo                                                                                                    |          |
|                                                                                                    | Hello!                                                                                                    |          |
|                                                                                                    | Now that Castingtec GmbH is registered as a supplier with Festo, you're<br>invited to fill out a questionnaire to become qualified for business in the<br>following categories:                                                                                                    |          |
|                                                                                                    | Casting in Germany                                                                                                    |          |
|                                                                                                    | Click Here to fill out the questionnaire.                                                                                                    | Ŧ        |

- Der Direktlink leitet Sie nach Anmeldung direkt in den Qualifizierungs-Fragebogen
- Die angefügte Prozessbeschreibung erklärt den weiteren Qualifizierungsprozess, welche Fragebögen Sie erhalten und welche Informationen benötigt werden
- Bitte lesen und akzeptieren Sie die Prozessbeschreibung und bestätigen Sie diese indem sie auf "Gesamte Antwort einreichen" klicken

| Ariba Sóurcir                                       | ng                                                                                                    | Contrast Security - Manual Association - Help Center 35 |
|-----------------------------------------------------|----------------------------------------------------------------------------------------------------|---------------------------------------------------------|
| to back to Resto Deshboard                          |                                                                                                    | Desitop File Sync                                       |
| Console                                             | Doc277535415 - Festo Qualification (Overall)                                                                                                    | D 29 days 23:24:00                                      |
| Evert Vessages<br>Evert Details<br>Response History | Al Cottert                                                                                                    | -                                                       |
| * Event Contents                                    | 1 In other to example particular press, without press, without press, without press, and the Californian press, Rass, and with the understate to Rass, particular press, Rass, and the particular press, Rass, and the particular press, and the particular press, and the particular press, and the particular press, and the particular press, and the particular press, and the particular press, and the particular press, and the particular press, and the particular press, and the par | * There understool the Feals qualification process      |
| Al Context                                          | Sdott Exter Requests Saw Compare Message Econt Input                                                                                                    |                                                         |
|                                                     |                                                                                                    |                                                         |
| SAP Ariba                                           | aljano se to ola († lag 2013). Stal an Andrew (1993)<br>1. Barry Jonne - Tom Ann                                                                                                    | 0-100-201-1-04, in, Al optic married                    |

• Im nächsten Schritt der Qualifizierung erhalten Sie mehrere e-mail-Einladungen, um die beschriebenen Fragebögen auszufüllen (z.B. Finanzfragebogen)

| Löschen Archivieren Artevorten Allen Weiter<br>antevorten                                         | there are a second with the second second s |
|---------------------------------------------------------------------------------------------------|----------------------------------------------------------------------------------------------------|
| Löschen Antworten<br>Mi 26.08.2019 09.30                                                          | QuickBrps 6 Verschieben Markierungen 6 Bearbeiten Rede Zoom                                                                                                    |
| W Markus Weskamp <s< th=""><th>4system-prodeu+Festo-T.Doc277824526@eusmtp.ariba.com&gt;</th></s<> | 4system-prodeu+Festo-T.Doc277824526@eusmtp.ariba.com>                                                                                                    |
| Test Realm - Action needed:                                                                       | Complete questionnaire from Festo                                                                                                    |
| Weskamp, Markus                                                                                   |                                                                                                    |
|                                                                                                   |                                                                                                    |
|                                                                                                   |                                                                                                    |
|                                                                                                   |                                                                                                    |
|                                                                                                   | FESTO                                                                                                    |
|                                                                                                   | FESTO                                                                                                    |
|                                                                                                   | FESTO                                                                                                    |
|                                                                                                   | Helio Marius Kastner,                                                                                                    |
|                                                                                                   | Helio Marius Kastner,                                                                                                    |
|                                                                                                   | Helio Marius Kastner,<br>Feeto has invited you to complete a guestionnaire. This is required so<br>Castinate: GmbH can do business with Festo.                                                                                                    |
|                                                                                                   | Helio Marius Kastner,<br>Festo has invited you to complete a questionnaire. This is required so<br>Castingtec GmbH can do business with Festo.                                                                                                    |
|                                                                                                   | Helio Marius Kastner,<br>Festo has invited you to complete a questionnaire. This is required so<br>Castingtec GmbH can do business with Festo.<br>Questionnaire Overview                                                                                                    |
|                                                                                                   | Helio Marius Kastner,<br>Festo has invited you to complete a questionnaire. This is required so<br>Castingtec GmbH can do business with Festo.<br>Questionnaire overview<br>Questionnaire name: Festo Supplier Code of Conduct                                                                                                    |
|                                                                                                   | Helio Marius Kastner,<br>Festo has invited you to complete a questionnaire. This is required so<br>Castingtec GmbH can do business with Festo.<br>Questionnaire onwe: Festo Supplier Code of Conduct<br>Respond by: Fri. 27 Sep. 2019                                                                                                    |

- Der Direktlink bringt Sie nach Anmeldung direkt zu dem jeweiligen Fragebogen
- Bitte füllen Sie den jeweiligen Fragebogen aus und klicken Sie auf "Gesamte Antwort einreichen"

| Ariba Sourcin                   | g                                                                                                    | The country is seen on the Park Country of the Country of the Coun |
|---------------------------------|----------------------------------------------------------------------------------------------------|----------------------------------------------------------------------------------------------------|
| is back to Festo Dashboard      |                                                                                                    | Desition File Sync                                                                                                    |
| Console                         | Doc277824539 - Vendor Master Data Questionnaire Finance                                                                                   | D 29 days 23 22 41                                                                                                    |
| Event Wessages<br>Event Details | All Content                                                                                                    |                                                                                                    |
| Response Team                   | Name 1                                                                                                    |                                                                                                    |
|                                 | Please provide all freetext answers in english or german                                                                                  |                                                                                                    |
| * Event Contents                | ▼ 2 Finance information                                                                                                    |                                                                                                    |
| All Content                     | 2.1 Email address for electronic payment advices<br>Electronic payment advices will be sent to this email address in case of any payments | * [                                                                                                    |
| 2 Finance information           | 2.2 Do you have an alternative involong party?                                                                                            | Characterization of the second second |
| 4 Bank Information              | 2.8 Please state your company's Value Added Tax number (IAT-id no)                                                                        |                                                                                                    |
|                                 | 3 Pease enter the bank country<br>(OE, US,)                                                                                               | * Unseefied V                                                                                                    |
|                                 | 4 Bank Information                                                                                                    | Add Bank Information (1) Lam                                                                                                    |
|                                 | Please maintain all existing bank information                                                                                             |                                                                                                    |
|                                 | (*) indicates a required field                                                                                                    |                                                                                                    |
|                                 | Submit Ender Response Save Compose Message Excellimport                                                                                   |                                                                                                    |
|                                 |                                                                                                    |                                                                                                    |

• Bitte beachten Sie das sein Klick auf "Entwurf speichern" lediglich einen Zwischenstand speichert und den Fragebogen nicht an Festo zurücksendet.

#### 2. Ariba Log in und Dashboard

- Sie können jederzeit direkt auf die Ariba Plattform per Web Browser zugreifen. Die Adresse lautet **supplier.ariba.com** (ohne www.)
- Wir empfehlen den Link als Favoriten abzuspeichern

| SAP Ariba 📉                         |  |
|-------------------------------------|--|
| Supplier Login                      |  |
| User Name                           |  |
| Password                            |  |
| Login<br>Having trouble logging in? |  |
| New to Ariba?                       |  |
| Register Now or Learn More          |  |
| Is your company registered?         |  |

- Nach dem Einloggen gelangen Sie direkt auf die Ariba Hauptseite.
- wählen Sie in der Kopfleiste "Proposals and Questionnaires" statt "Ariba Netzwerk"

| \$100 off with Uber Freight                                            |
|------------------------------------------------------------------------|
| Uber Freight and SAP are partnering                                    |
| Suppliers. Sign up now to receive \$                                   |
| of the first 5 shipments you complet<br>Uber Freight shipper platform. |
|                                                                        |
| Learn More                                                             |
|                                                                        |
|                                                                        |

- In dem Dashboard finden Sie alle Festo relevanten Themen (z.B. Fragebögen, Ausschreibungen)
- Fall Ihr Firmenkonto mit mehreren Kunden verbunden ist, sehen sie die Kundenlogos in der Kopfzeile
- Im Dashboard können Sie den Status der Fragebögen sehen (z.B. in Genehmigung)

| und all its united togethe | Page anticipal you to bur Artist 1837 and                                                                                                    | -     |              |                   |                    |                                          |                                 |                                                                                                    | 1 |
|----------------------------|----------------------------------------------------------------------------------------------------|-------|--------------|-------------------|--------------------|------------------------------------------|---------------------------------|----------------------------------------------------------------------------------------------------|---|
|                            | Risk Assessments                                                                                                    |       |              |                   |                    |                                          |                                 |                                                                                                    |   |
|                            | Time .                                                                                                    | 0     | Ent You &    |                   |                    | Event Type                               |                                 |                                                                                                    |   |
|                            |                                                                                                    |       |              |                   | No. Iso'ro         |                                          |                                 |                                                                                                    |   |
|                            | Registration Questionnaires                                                                                                    |       |              |                   |                    |                                          |                                 |                                                                                                    |   |
|                            | Tex                                                                                                    |       |              | 0                 |                    | Bot Tone &                               |                                 | Date:                                                                                                    |   |
|                            | · Status Spen (5)                                                                                                    |       |              |                   |                    |                                          |                                 |                                                                                                    |   |
|                            | Pass Supplier Reputator substances                                                                                                    |       |              | Deal?742          | 191                | 8-29-2120 + 28-PM                        |                                 | Repaired                                                                                                    |   |
|                            | Qualification Questionnaires                                                                                                    |       |              |                   |                    |                                          |                                 |                                                                                                    |   |
|                            | Tree .                                                                                                    |       |              | End Time &        | CommanDy           | Report                                   | Total .                         |                                                                                                    |   |
|                            | <ul> <li>Blatue Completed (1)</li> </ul>                                                                                                    |       |              |                   |                    |                                          |                                 |                                                                                                    |   |
|                            | Peers Quertination (Dream)                                                                                                    |       | Dec277836418 | 8/27/2016 2 41 PM | Caverig 0          | DBU Owmany                               | Pending Qualification Approval. |                                                                                                    |   |
|                            | Questionnaires                                                                                                    |       |              |                   |                    |                                          |                                 |                                                                                                    |   |
|                            |                                                                                                    |       |              |                   |                    |                                          |                                 |                                                                                                    | - |
|                            | · Status Open (4)                                                                                                    |       |              |                   |                    |                                          |                                 |                                                                                                    |   |
|                            | Barrad Schelaross                                                                                                    |       |              | Dex2*792+668      | 8/27/2016/8/30 AM  | $\{(\nabla \psi = \theta^*), \theta_i\}$ | (10.1074)                       | Incomence of the second second |   |
|                            | Ventor Haster Data Questionnaire Pinance                                                                                                    |       |              | Dex277824838      | 9-27-2019 9-20 AM  | (70.0646)                                | (10.1614)                       | NetWasseried                                                                                                    |   |
|                            | Peers Buopher Cade of Consult                                                                                                    |       |              | Des277824528      | #121201##30.4M     | (70.1654)                                | (10.1654)                       | hothesponded                                                                                                    | т |
|                            | PM - Ventor Meter Deta Questormare Purch                                                                                                    | ang . |              | Dex277624814      | 8/27/2018 8:00 455 | (10.145v4)                               | (10.06/46)                      | Nothesponded                                                                                                    |   |
|                            | A second second s |       |              |                   |                    |                                          |                                 |                                                                                                    |   |

# Zusätzliche Hinweise

- Ariba unterscheidet zwischen einem öffentlichen Profil (Ariba Discovery) und einem Kundenspezifischen Bereich (Registrierung, Qualifizierung, Ausschreibungen)
- Festo kann Sie lediglich bei den Festo spezifischen Fragestellungen unterstützen
- Für allgemeine Fragen zur Ariba Plattform (z.B. Benutzerverwaltung, Pflege des öffentlichen Profils) wenden Sie sich bitte direkt an Ihren Konto-Administrator oder das Ariba Help Center (rechte obere Ecke der Ariba Log-in Seite
- Bei Festo spezifischen Fragen besuchen Sie bitte unsere Homepage <u>www.festo.com/sis</u> oder kontaktieren Sie unseren englischsprachigen Support: <u>fse-supplier-support@festo.com</u>